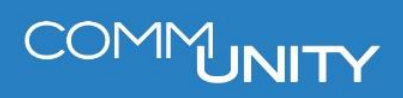

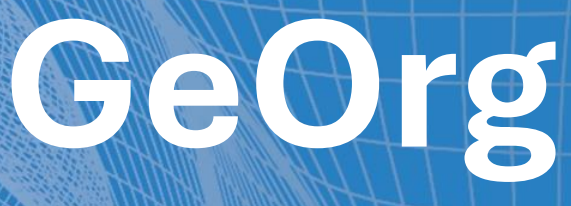

## GEBÜHRENBREMSE

BENUTZERHANDBUCH STAND 03/2025

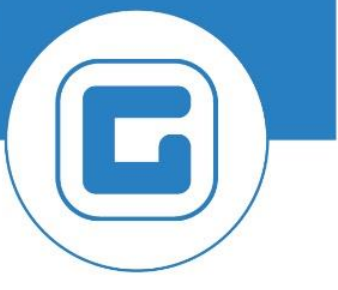

COMM-UNITY.AT

MASSGESCHNEIDERTE IT-LÖSUNGEN FÜR DIE MODERNE VERWALTUNG.

### SEIT 2001.

HANDBUCHVERSION: 1.01

IMPRESSUM © Comm-Unity EDV GmbH 2025 Alle Rechte vorbehalten. Jede Art der Vervielfältigung oder die Weitergabe an Dritte ist ohne schriftliche Genehmigung des Herausgebers nicht gestattet.

# COMMUNITY

## Inhalt

| Inhalt | nhalt |                                              |    |  |
|--------|-------|----------------------------------------------|----|--|
| 1 G    | ebü   | hrenbremse                                   | 6  |  |
| 1.1    |       | Datenermittlung                              | 6  |  |
| 1.2    |       | Berechnung                                   | 6  |  |
| 1      | .2.1  | Mehrfachselektion Vertragsart                | 7  |  |
| 1      | .2.2  | Aufteilung über Finanzstrom                  | 7  |  |
| 1      | .2.3  | Aufteilung über Anzahl der HWS               |    |  |
| 1      | .2.4  | Gleichmäßige Aufteilung auf Abgabepflichtige | 10 |  |
| 2 Ü    | ber   | tragung in das Fremdsystem                   | 11 |  |
| 2.1    |       | Freigabe im Einarbeitungscockpit             | 11 |  |

# COMMUNITY

## **1 Gebührenbremse**

Die Berechnung der Gutschrift erfolgt im GeOrg in der Transaktion /CUERP/RE\_GB\_GEBBR Geb. Bremse – Berechnungsgrundlage.

### 1.1 Datenermittlung

Für die Datenermittlung stehen in der Transaktion drei Möglichkeiten zur Verfügung

| Ermittlungsart                                  | Erklärung                                                       |
|-------------------------------------------------|-----------------------------------------------------------------|
| Aufteilung über Finanzstrom                     | Aufteilung anhand der<br>Vorschreibungssumme                    |
| Aufteilung über Anzahl der HWS                  | Aufteilung anhand der Hauptwohnsitze                            |
| Gleichmäßige Aufteilung auf<br>Abgabepflichtige | Jeder Abgabepflichtige (Vertragspartner)<br>bekomme gleich viel |

Hier sind die Vorgaben je Bundesland zu beachten!

#### **1.2 Berechnung**

Für die Berechnung der Gebührenbremse müssen mindestens die Felder **Buchungskreis**, **Gemeindekennziffer** und **Betrag** befüllt werden. Weiters sollte auf die **Vertragsart** eingeschränkt werden. Die Berechnung kann belieb oft durchgeführt werden.

| Gebührenbremse - Berechnungsgrundlagen                |              |     |          |  |
|-------------------------------------------------------|--------------|-----|----------|--|
| Allgemeine Parameter                                  |              |     |          |  |
| Buchungskreis<br>Gemeindekennziffer                   |              |     |          |  |
| Stichtag                                              | 23.04.2024   |     |          |  |
| Vertragsart                                           |              | bis | <b>_</b> |  |
| Konditionsart                                         |              | bis | <b></b>  |  |
| Vertrag                                               |              | bis | ] 🔁      |  |
|                                                       |              |     |          |  |
| Zu verteilender Betrag                                |              |     |          |  |
| Betrag                                                |              |     |          |  |
| ·                                                     |              |     |          |  |
| Datenermittlung                                       |              |     |          |  |
| OAufteilung über Finanzstrom                          |              |     |          |  |
| OAufteilung über Anzahl der HWS                       |              |     |          |  |
| <ul> <li>Gleichmäßige Aufteilung auf Abgal</li> </ul> | pepflichtige |     | )        |  |

#### 1.2.1 Mehrfachselektion Vertragsart

Die Vertragsarten werden über die **Mehrfachselektion** ausgewählt z.B. Abfall. Hier sind auch die gemeindeeigenen Verträge zu beachten (Eigenverbrauch und Innenumsatz)

| Stich<br>Vertr<br>Kond | tao<br>agsart<br>itionsart       | 9020                   | bis bis                  |           |
|------------------------|----------------------------------|------------------------|--------------------------|-----------|
| Fällig                 | 🔄 Mehrfachselektion für Vertrags | art                    |                          |           |
| Vertr                  |                                  |                        |                          |           |
| Zu ver                 | Einzelwerte selektieren (1)      | Intervalle selektieren | Einzelwerte ausschließen | Intervall |
| Betra                  | Sel. Ein                         |                        | <b>673</b>               |           |
| Datene                 | 1020<br>9020                     |                        | #                        |           |

#### 1.2.2 Aufteilung über Finanzstrom

Bei der Aufteilung über den Finanzstrom erfolgt die Aufteilung je Vorschreibungssumme im Fälligkeitszeitraum.

Der **Stichtag** steuert welcher Vertragspartner die Gutschrift bekommt z.B. Stichtag 01.01.2024. Hier erhält der Vertragspartner, welcher zu diesem Stichtag am Vertrag hinterlegt ist, die Gutschrift.

Für die Verteilung über den Finanzstrom ist zuerst auf die **Vertragsart** einzuschränken z.B. Abfall.

Zusätzlich kann auch auf eine bestimmte Kondition eingeschränkt werden, dann wird nur diese für die Berechnung herangezogen.

Der **Fälligkeitszeitraum** gibt an, für welchen Zeitraum der Finanzstrom herangezogen werden soll. Bei der Eingabe von 01.07.2024 – 30.09.2024 wird somit nur der Finanzstrom des 3. Quartals berücksichtigt.

Nach Eingabe aller relevanten Daten wird die Berechnung mit einem Klick auf **Ausführen** gestartet.

| Menü 🖌 🖉 🔚 I 🗞 😪 I 🕸 I 🗁 👘 🎼 I 🏝 🏠 🎝 🎝 I 💭 🔽 I 🗭 🖳 |            |           |            |          |  |
|----------------------------------------------------|------------|-----------|------------|----------|--|
| Gebührenbremse - Berech                            | nungsgrui  | ndlagen   |            |          |  |
| Allgemeine Parameter                               |            |           |            |          |  |
| Buchungskreis                                      | 10.00      |           |            |          |  |
| Gemeindekennziffer                                 | 100        |           |            |          |  |
| Stichtag                                           | 10.04.2024 |           |            |          |  |
| Vertragsart                                        | 1020       | bis       |            | <b>1</b> |  |
| Konditionsart                                      | ABA        | bis       |            |          |  |
| Fälligkeitszeitraum                                | 01.07.2024 | bis       | 30.09.2024 |          |  |
| Vertrag                                            |            | bis       |            | · 🔁      |  |
|                                                    |            |           |            |          |  |
| Zu verteilender Betrag                             |            |           |            |          |  |
| Betrag                                             |            | 28.000,00 |            |          |  |
|                                                    |            |           |            |          |  |
| Datenermittlung                                    |            |           |            |          |  |
| <ul> <li>Aufteilung über Finanzstrom</li> </ul>    |            |           |            |          |  |
| O Aufteilung über Anzahl der HWS                   |            |           |            |          |  |
| 🔾 Gleichmäßige Aufteilung auf Abgabepflichtige     |            |           |            |          |  |

#### 1.2.3 Aufteilung über Anzahl der HWS

Bei der Aufteilung über die Hauptwohnsitze erfolgte die Verteilung anhand der gemeldeten Hauptwohnsitze zum eingegebenen Stichtag.

Hier ist zu beachten, dass die Daten von den Objekten herangezogen werden. Die Daten werden immer zum Stichtag 01.01. abgefragt und sind ab spätestens 10. des Monats im GeOrg auf den AOs hinterlegt.

Der Stichtag muss somit mindestens der 10. des Monats sein für die Berechnung.

Auch hier ist zuerst wieder auf die Vertragsart einzuschränken.

Nach Eingabe aller relevanten Daten wird die Berechnung mit einem Klick auf **Ausführen** gestartet.

| Menü 🖌 🔗 🔚   🗞 😪   🖗                               | ) 🖶 🖞 👘 🗈 🎝 🗘 🎝 💭 🗔 I 🕜 💻      |  |  |  |  |  |
|----------------------------------------------------|--------------------------------|--|--|--|--|--|
| Gebührenbremse - Berecht                           | nungsgrundlagen                |  |  |  |  |  |
| Allgemeine Parameter                               |                                |  |  |  |  |  |
| Buchungskreis                                      | 100                            |  |  |  |  |  |
| Gemeindekennziffer                                 |                                |  |  |  |  |  |
| Stichtag                                           | 10.04.2024                     |  |  |  |  |  |
| Vertragsart                                        | 1020 bis                       |  |  |  |  |  |
| Konditionsart                                      | bis                            |  |  |  |  |  |
| Vertrag                                            | bis                            |  |  |  |  |  |
|                                                    |                                |  |  |  |  |  |
| Zu verteilender Betrag                             |                                |  |  |  |  |  |
| Betrag                                             | 28.000,00                      |  |  |  |  |  |
|                                                    |                                |  |  |  |  |  |
| Datenermittlung                                    |                                |  |  |  |  |  |
| O Aufteilung über Finanzstrom                      |                                |  |  |  |  |  |
| <ul> <li>Aufteilung über Anzahl der HWS</li> </ul> | Aufteilung über Anzahl der HWS |  |  |  |  |  |
| O Gleichmäßige Aufteilung auf Abgabepf             | flichtige                      |  |  |  |  |  |
|                                                    |                                |  |  |  |  |  |

Wenn es zu einem Objekt mehrere Verträge gibt, dann muss hier in der fertigen Auswertung manuell eingegriffen werden.

Die Einträge sind mit dem Status M gekennzeichnet. Die Hauptwohnsitze müssen dann manuell verteilt werden:

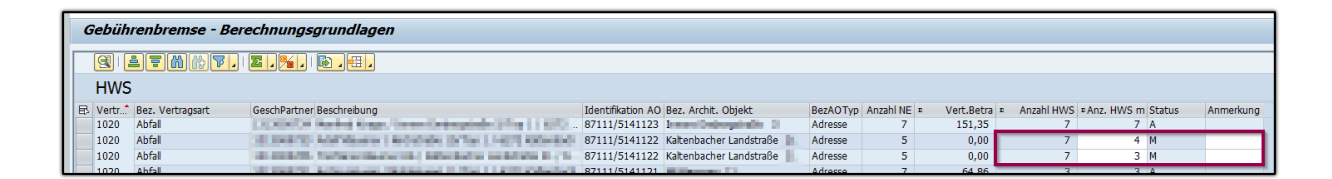

Zusätzlich kann im Feld Anmerkung ein Text erfasst werden, dieser wird auch auf der Vorschreibung angedruckt.

#### 1.2.4 Gleichmäßige Aufteilung auf Abgabepflichtige

Hier erfolgt die Verteilung der Gutschrift unabhängig von Finanzstrom und Hauptwohnsitz, nur anhand der Verträge.

Für diese Aufteilung ist wieder der **Stichtag**, die **Vertragsarten** und eventuell die **Konditionsart einzutragen** 

Nach Eingabe aller relevanten Daten wird die Berechnung mit einem Klick auf Ausführen gestartet.

| Menü 🖌 🔗 🔚 🛛 🗞 😪 🗍 🤻                  | 🔰 🕒 🥼 🕼 📫 🎝 🎝 🎝 🎝 💭 🔜 🕢                |  |  |  |  |  |
|---------------------------------------|----------------------------------------|--|--|--|--|--|
| Gebührenbremse - Berech               | Gebührenbremse - Berechnungsgrundlagen |  |  |  |  |  |
| Allgemeine Parameter                  |                                        |  |  |  |  |  |
| Buchungskreis                         |                                        |  |  |  |  |  |
| Gemeindekennziffer                    | THE R. LEWIS CO., LANSING MICH.        |  |  |  |  |  |
| Stichtag                              | 10.04.2024                             |  |  |  |  |  |
| Vertragsart                           | 1020 bis                               |  |  |  |  |  |
| Konditionsart                         | bis 🔂                                  |  |  |  |  |  |
| Vertrag                               | bis                                    |  |  |  |  |  |
|                                       |                                        |  |  |  |  |  |
| Zu verteilender Betrag                |                                        |  |  |  |  |  |
| Betrag                                | Betrag 28.000,00                       |  |  |  |  |  |
|                                       |                                        |  |  |  |  |  |
| Datenermittlung                       |                                        |  |  |  |  |  |
| O Aufteilung über Finanzstrom         |                                        |  |  |  |  |  |
| O Aufteilung über Anzahl der HWS      |                                        |  |  |  |  |  |
| ● Gleichmäßige Aufteilung auf Abgabep | flichtige                              |  |  |  |  |  |
| •                                     |                                        |  |  |  |  |  |

## 2 Übertragung in das Fremdsystem

Nach der Berechnung und Prüfung der Werte sind die Daten in das Fremdsystem zu übertragen. Die Datensätze werden markiert und mit einem Klick auf den Button "**Übergabe an Fremdsystem**" startet die Übertragung. Zusätzlich ist jetzt noch die **Fälligkeit** zu wählen, diese muss ident mit der Fälligkeit der Quartalsvorschreibung sein, bei derer die Gutschrift berücksichtigt werden soll:

| Menü 🗾 🔗 🔚   🜏 🚫 😡   📝 Änderungsbelege | 🕾 Übergabe an Fremdsystem |  |  |  |  |  |
|----------------------------------------|---------------------------|--|--|--|--|--|
| Gebührenbremse - Berechnungsgrundlagen |                           |  |  |  |  |  |
| g : 17 m r. : 2,%, : 6,                |                           |  |  |  |  |  |
| HWS                                    |                           |  |  |  |  |  |

### 2.1 Freigabe im Einarbeitungscockpit

Die Freigabe erfolgt in der Transaktion /CUERP/FS\_COCKPIT – Einarbeitungs-Cockpit Fremdsysteme

In der Transaktion wird der **Buchungskreis** und das **Fremdsystem GEBR** eingetragen. Zusätzlich sollte die **Maximale Trefferzahl** erhöht werden:

| Menü 🗾 🕑 🔚 🛛 🗞 😪     | 🕸   🖴 🕅 🏠 |  |  |  |  |
|----------------------|-----------|--|--|--|--|
| Einarbeitungscockpit |           |  |  |  |  |
| Pflichtfelder        |           |  |  |  |  |
| Buchungskreis        |           |  |  |  |  |
| Fremdsystem GEBR     |           |  |  |  |  |
| Maximale Trefferzahl | 9.999     |  |  |  |  |

Durch einen Klick auf Ausführen werden die Daten geladen. Für die Freigabe sind die Datensätze zu markieren und auf **"Vormerken für Quartalsvorschreibung**" zu klicken.

| Menü 🗾 🕑 🖯   🧟 🚫 😓   🏴 Freigabe | 🛛 🗙 Ablehnen | Storno 🐂 | 🛛 📅 Löschen | Pvormerkung für Quartalsvorschreibung |
|---------------------------------|--------------|----------|-------------|---------------------------------------|
| Einarbeitungscockpit            |              |          |             | $\triangleright$                      |

Somit erfolgt die Verbuchung bei der Quartalsvorschreibung automatisch. Die Gutschrift wird direkt auf der Vorschreibung angedruckt

| Lastschriftanzeige (Gilt als Rechnung im Sinne des § 11 UStG)<br>Vertragskonto:                            |                                   |                            |  |  |  |
|----------------------------------------------------------------------------------------------------|-----------------------------------|----------------------------|--|--|--|
| Objektbezeichnung / Abgabenbezeichnung                                                                     |                                   | Betrag exkl. USt EUR USt % |  |  |  |
| Rothebachetrate-8                                                                                          |                                   |                            |  |  |  |
| Aldengeht: 1001110000000000000000000000000000000                                                           | 006-2-01804<br>01.04.2014/00.0024 | 04,77 0                    |  |  |  |
| Aldenizaki: 1004.000000001422 April<br>Anaritettiv<br>Basis p.a.: 4,0000 Environmenjetuhwenjet a 20,77 EUR | 01.04.3534-00.04.2034             | 3.75 10                    |  |  |  |
| Gutschrift Gebührenbremse Bund                                                                             | 01.01.2024-31.12.2024             | -65,32 0                   |  |  |  |

## Versionshistorie

| Version | Datum      | Bearbeitung durch | Durchgeführte Änderungen            |
|---------|------------|-------------------|-------------------------------------|
| 1.0     | 23.04.2024 | Jasmina Hirtzi    | Erstellung der Handbuch-Erstausgabe |
| 1.01    | 05.03.2025 | Marcus Erhart     | Änderungen am Layout des Handbuches |

# UNSERE PRODUKTE IM ÜBERBLICK

Mit unseren innovativen IT-Lösungen begleiten wir Österreichs Städte, Gemeinden, Verbände und Unternehmen auf Ihrem Weg zur Digitalisierung. Unser Produktportfolio passen wir laufend an die ständig wachsenden IT-Anforderungen an und so sind Sie mit uns immer am Puls der Zeit! Neben zahlreichen Eigenentwicklungen setzen wir auch auf erstklassige Lösungen von verlässlichen Software- und Hardwarepartner:innen, welche wir individuell an Ihre Bedürfnisse anpassen. Wir machen auch Ihre Organisation digital fit!

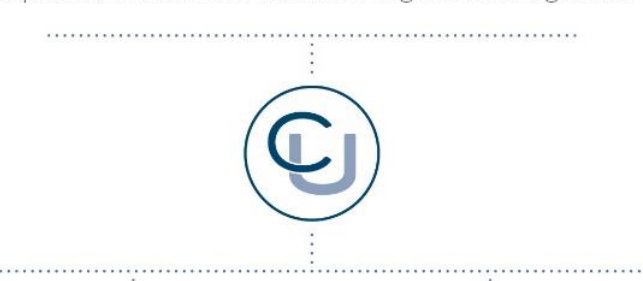

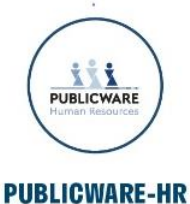

Die All-in-One-Anwendung für Personalmanagement und Zeitwirtschaft: Mit der Software Publicware-HR bieten wir Städten und Gemeinden eine benutzerfreundliche und flexible Lösung zur Verwaltung ihrer Mitarbeitenden.

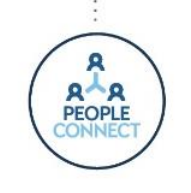

#### **PEOPLE CONNECT**

Die digitale Brücke zwischen Verwaltung, Bürger:innen und Unternehmen: Die Serviceplattform People Connect ist die digitale Schnittstelle, die Gemeinden mit ihren Bürger:innen sowie Unternehmen verbindet - den digitalen Kern dahinter bildet

unser bewährter Städte- und Gemeindeorganisator GeOrg.

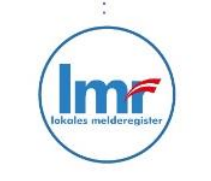

#### LMR & WAHLSERVICE

Die Komplettlösung für ein modernes Melderegister und einen reibungslosen Wahlprozess: Unser Lokales Melderegister bietet Gemeinden zusammen mit unserem Wahlservice eine umfassende

Lösung zur Verwaltung von Meldedaten und Abwicklung von Wahlen.

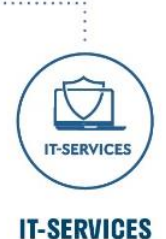

IT-Services von Comm-Unity – Rundum-sorglos-Paket für die öffentliche Verwaltung: von individuellen Beratungen und Support, über die Hardwarebeschaffung bis hin zu Security, Produkten und Dienstleistungen.

#### COMM-UNITY EDV GMBH

PROF.-RUDOLF-ZILLI-STRASSE 4 | A-8502 LANNACH T +43 3136 800-500 | M OFFICE@COMM-UNITY.AT

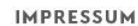

© Comm-Unity EDV GmbH 2025 Alle Rechte vorbehalten. Jede Art der Vervielfältigung oder die Weitergabe an Dritte ist ohne schriftliche Genehmigung des Herausgebers nicht gestattet.

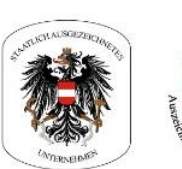

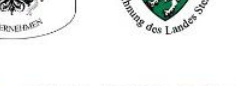

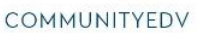

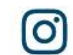

COMMUNITYEDVGMBH

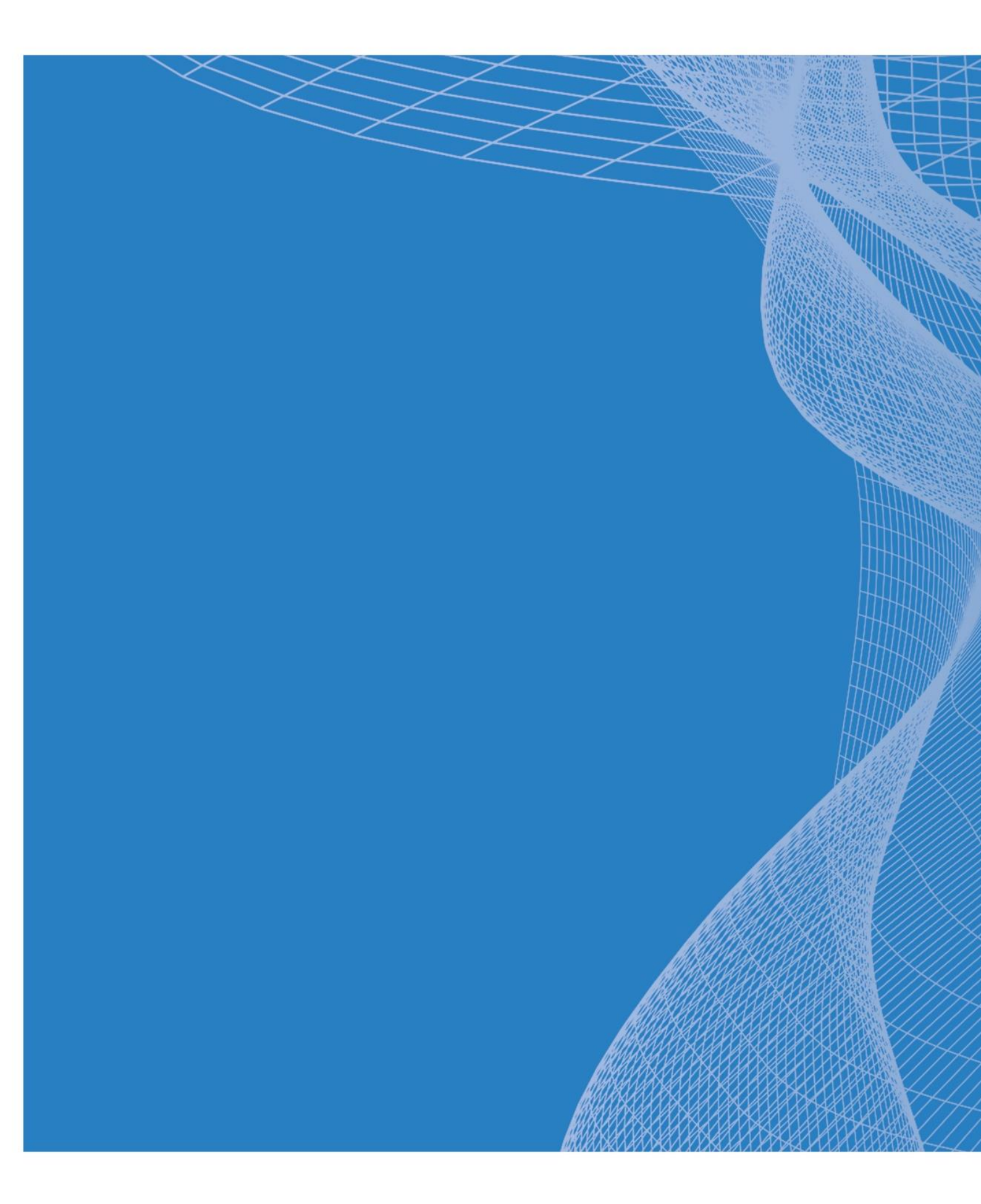

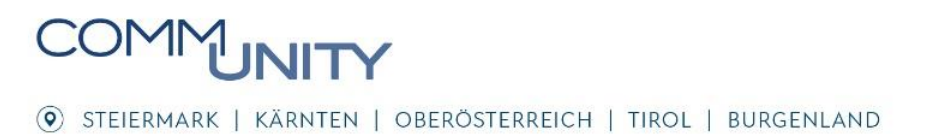